## ؟يكذ باسح ىلإ رمأ نييعت نكمي فيك

تايوتحملا

/ ءالمعلاا ةدعاسمل تاميلعتلا هذه ريفوت متي :طقف يجراخلا كيرشلاا / ليمعلاا مادختسال تالكشم كيرشلا / ليمعلا هجاو اذإ .ةلكشملا لحل مهسفنأب ءارجإلاا ذيفنت ىلع ءاكرشلا صيخرتلا معد مادختساب ةللح حتف نم هنيكمت ىجريف ،تاداشرإلا يف (https://www.cisco.com/go/scm) هذه ذيفنت مدع ىجري .تالكشملا هذه لح يف ةدعاسملل (https://www.cisco.com/go/scm) . صيخرتلا معد قيرف جراخ ةيلخادلا Cisco دراوم دحأ تنك اذإ كسفنب تاءارجإل

يلي ام رفوت نم دكأت ،ءدبلا لبق:

- Cisco.com ىلع طشن باسح •
- CCW يف رمألا ىلإ مدختسملا لوصو•

دامتعالا تانايب مادختساب لوخدلا لجسو <u>Cisco Commerce Workspace</u> ىلإ لقتنا 1: ةوطخلا Cisco.com.

بجي يذلا بيولا رمأ مقر وأ تاعيبملا رمأ مقر مادختساب ثحبا ،يمومعلا ثحبلا يف :2 ةوطخلا ەل يكذ باسح نييعت.

ليصافت ضرعل بيولا عقوم رمأ/تاعيبملا مقر قوف رقنا ،ثحبلا جئاتن نم :3 ةوطخلا بلطلا.

ةلااسر يف دوجوملا "اەرييغت وأ يكذلا باسحلا تانييعت ضرع" طابترالا قوف رقنا :4 ةوطخلا ةحفصلا ىلعأ يف ةضورعملا راعشلا.

.يكذ باسح نييعت قوف رقنا :5 ةوطخلا

فرعم يه تارايخلا. ثحب ةملعم ددح ،"دوجوم باسح ديدحت" ةلدسنملا ةمئاقلا يف :6 ةوطخلا يكذلا باسحلا نع ثحبا مث .ينورتكلإلا ديربلا فرعم/باسحلا مسا/لاجملا.

ثحبلا جئاتن نم بولطملا "يكذلا باسحلا" ددح :7 ةوطخلا.

.نييعت رز قوف رقناو "يرهاظلا باسحلا مسا" لقحلا نم ابسانم ايرهاظ اباسح ددح :8 ةوطخلا

."لااسرإ" رزلا قوف رقناو مادختسالا طورش لوبقل رايتخالا ةناخ ددح :9 ةوطخلا

رييغتلا لاسرال "معن" قوف رقنا ،اريخاً :10 ةوطخلا.

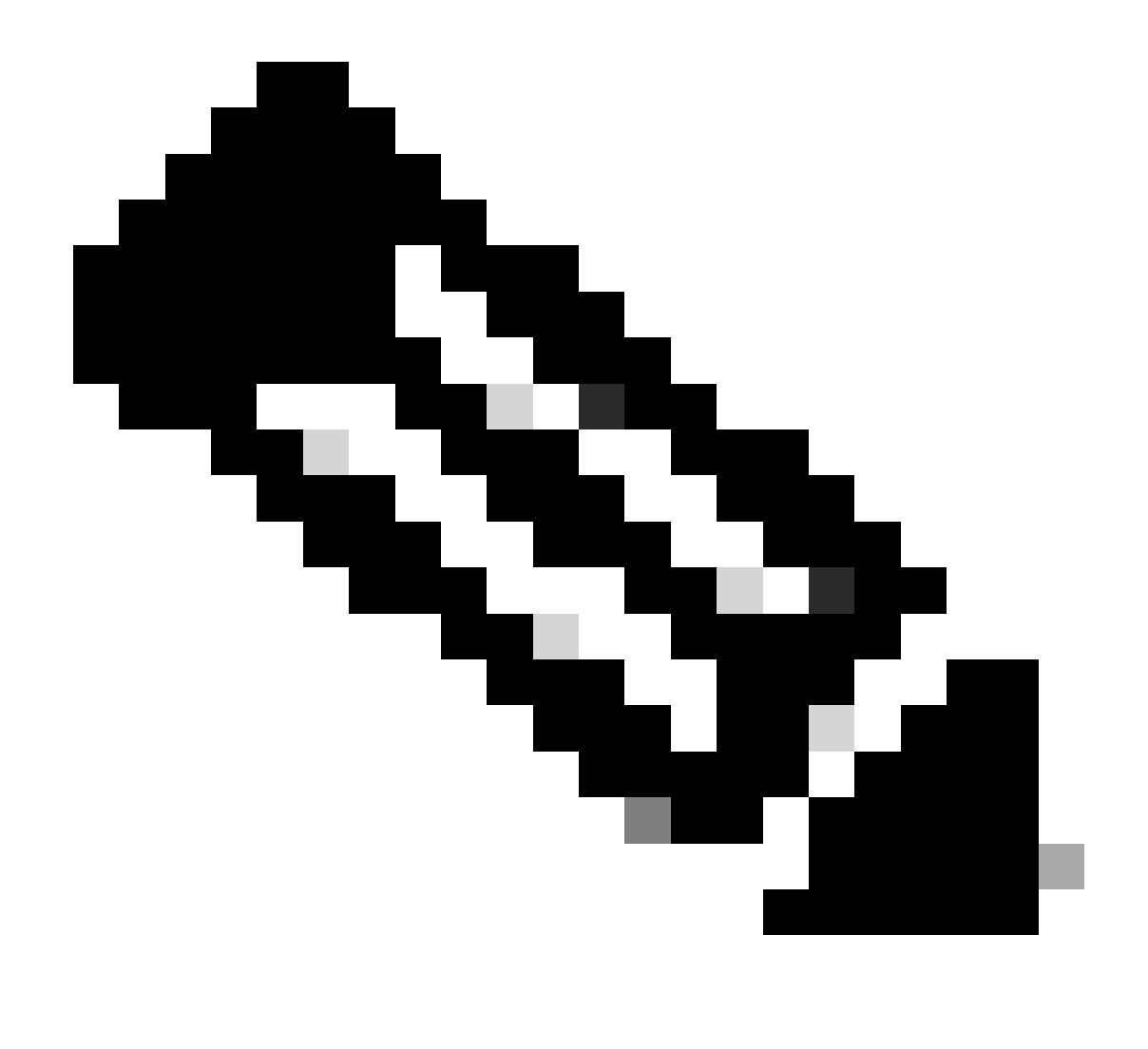

صيخرتلا معد قيرف عم ةلاح حتف نييلخادلا نيمدختسملا ىلع بجي :ةظحالم صحف تايلمع يأ دجوت ال .يكذ باسح ىلإ ةنيعملا رماوألا ىلع لوصحلل عيبلا دعب ام ةحفص ىلإ لوصولا قح مەيدل نيذلا نييلخادلا نيمدختسملل رماوألل اەب حرصملا ريغ ةكرحلا دييقتل

## اهحالصإو ءاطخألا فاشكتسأ:

- باسحلا يف ةدوجوم ريغ لازت ال يتاصيخرت نكلو ،SA نييعت/ رييغتب تمق دقل .1 اذإ امم ققحتلا عاجرلا .يكذلا:
  - (رماوألاا نحش ديكأت درجمب صيخرتلا لقن متيس) رماوألاا نحش متي.
  - (قيلعت ةلاح يف SA ناك اذإ معدلا قيرف عجار) طشن يكذلاً باسحلاً.
  - ريدصتلا زاجتحإ ةمئاق يف رماوألا قيلعت مت.

ليمعلا باسح يلإ يب صاخلا نوزخملا باسح نم ءارشلا بلط لقن يلإ جاتحأو ،كيرش انأ .2

ىلإ ءاكرشلا زاجتحإ تاباسح نم صيخرتلا رماوأ نييعت ءاكرشلل نكمي .يب صاخلا يئاەنلا يف يكذلا كباسح Cisco Commerce (CCW).

تاجتنملا ءارش تابلطب ظافتحالاب نيمدختسملل حمست تاباسح يه ءاكرشلا زجح تاباسح رفوتت ال .يكذلا كباسح ديدحت متي ىتح اتقؤم "يكذلا باسحلا" لالخ نم اهنيكمت مت يتلا وأ يكذلا صيخرتلا تاقاقحتسا ضرع نكمي .ءاكرشلاب ظافتحالا باسح يف تاقاقحتسالا .ةيلمعلا تاوطخ راركت ءاجرلا ،يكذلا باسحلا نييعتل .يكذلا كباسح يف طقف اهترادا

4 ىلإ 1 نم ةلماك ةيلمع تاوطخل CCW-R ةباوب يف ةصصخملا SA/VA ةيؤر عيطتسأ ال .3 يف SA/VA نييعت ضرعل .#WO ب ةصاخ CCW.

.(<u>SCM) معدلا ةلاح ريدم</u> يف ةلاح حتفاف ،"يكذلا باسحلا" نييعت ءانثاً ةلكشم تهجاو اذا

<u>انه</u> لاسرالا يجري ،دنتسملا اذه يوتحم لوح تاظحالم يلع لوصحل.

ةمجرتاا مذه لوح

تمجرت Cisco تايان تايانق تال نم قعومجم مادختساب دنتسمل اذه Cisco تمجرت ملاعل العامي عيمج يف نيم دختسمل لمعد يوتحم ميدقت لقيرشبل و امك ققيقد نوكت نل قيل قمجرت لضفاً نأ قظعالم يجرُي .قصاخل امهتغلب Cisco ياخت .فرتحم مجرتم اممدقي يتل القيفارت عال قمجرت اعم ل احل اوه يل إ أم اد عوجرل اب يصوُتو تامجرت الاذة ققد نع اهتي لوئسم Systems الما يا إ أم الا عنه يل الان الانتيام الال الانتيال الانت الما